## Instrucciones para instalar EmbroideryEditor

Requisitos del computador: \*Sistema operativo: Windows 11 (64 bit) o Windows 10 (32 or 64 bit) o Windows 8.1 (32 or 64 bit)

- \* CPU: 800MHz mínimo (1GHz recomendado)
- \* Memoria: 512MB mínimo (1GB recomendado)
- \* Disco duro: 50MB espacio libre mínimo
- \* Resolución de video:800 x 600 mínimo
  - (1024 x 768 recomendado)
- \* Cable y puerto USB

Este proceso instala el siguiente software:

- 1. EmbroideryEditor
- 2. Instalador de controladores USB (Jsmc864Installer)
- \* El siguiente ejemplo de instalación utiliza un sistema operativo Windows 11.
- \* Necesita iniciar sesión como [Administrador].
- \* Para instrucciones sobre EmbroideryEditor, vea la [Ayuda].

## Instalar EmbroideryEditor

- 1. Inicie su PC y cierre todas las demás aplicaciones antes de comenzar la instalación.
- 2. Descargue el archivo del sitio web y guárdelo en su PC.

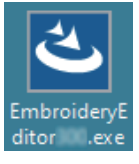

- 3. Haga doble clic en el archivo descargado.
- 4. El asistente de instalación del EmbroideryEditor se inicia automáticamente. Haga clic en [Siguiente].

| EmbroideryEditor - InstallSh | ield Wizard X                                                                                           |
|------------------------------|----------------------------------------------------------------------------------------------------|
| 2                            | Welcome to the InstallShield Wizard for<br>EmbroideryEditor                                             |
|                              | The InstallShield(R) Wizard will install EmbroideryEditor on your<br>computer. To continue, click Next. |
|                              | WARNING: This program is protected by copyright law and<br>international treaties.                      |
|                              | < Back Next > Cancel                                                                                    |

5. Aparecerá el acuerdo de licencia de usuario final (EULA).

Lea el EULA y marque "Acepto los términos del acuerdo de licencia" si está de acuerdo. Haga clic en [Siguiente].

| EmbroideryEditor - InstallShield Wizard                   | ×                      |
|-----------------------------------------------------------|------------------------|
| License Agreement                                         |                        |
| Please read the following license agreement carefully.    | C                      |
| End-User License Agreement                                |                        |
| IL MODITANT NOTE                                          | 1                      |
| This END USER LICENSE ACREEMENT ("EULA")                  | is made between a      |
| This END-USER LICENSE AGREEMENT (EULA)                    | is made between a      |
| "Customer") and "IANOME Corporation" ("IANOME")           | who is sole convright  |
| holder of computer software products described as for     | blows and its related  |
| mediums, printed matters, online information, electronic  | documents and so on    |
| (hereinafter referred to as the "Products") . The Custom  | er agrees to be bound  |
| by the terms of this EULA by installing, copying or using | g the Products. If the |
| I accept the terms in the license acreement               | Print                  |
| I do not accept the terms in the license agreement        |                        |
| O r do not accept one canno in one license agreement      |                        |
| InstallShield                                             |                        |
| < Back Ne                                                 | ext > N. Cancel        |
|                                                           |                        |

6. Introduzca un nombre de usuario y haga clic en [Siguiente].

| Customer Information<br>Please enter your information. |             | と      |
|--------------------------------------------------------|-------------|--------|
| User Name:                                             |             |        |
| John Smith                                             |             |        |
| Organization:                                          |             |        |
|                                                        |             |        |
|                                                        |             |        |
|                                                        |             |        |
|                                                        |             |        |
|                                                        |             |        |
|                                                        |             |        |
| stallShield                                            |             |        |
|                                                        | <br>Neuto B | Consel |

\* Para las tabletas, introduzca un nombre de usuario con el teclado táctil (ver las siguientes instrucciones).

6-1. Pulse el cuadro de texto.

6-2. Toque el icono del teclado táctil en la barra de tareas del escritorio para abrir el teclado táctil.

6-3. Puede introducir un nombre de usuario utilizando el teclado táctil

|      |      |   |   |   |   |   |    |        |   |   | × |
|------|------|---|---|---|---|---|----|--------|---|---|---|
|      |      |   |   |   |   |   | °i | °<br>0 | р | < | × |
|      | s    | d | f | g | h | j | k  | I      |   | E |   |
|      |      |   |   |   |   |   |    |        |   |   |   |
| &123 | Ctrl | ۲ |   |   |   |   |    |        |   |   | , |

7. Haga clic en [Siguiente] si acepta la ubicación de instalación del [EmbroideryEditor].

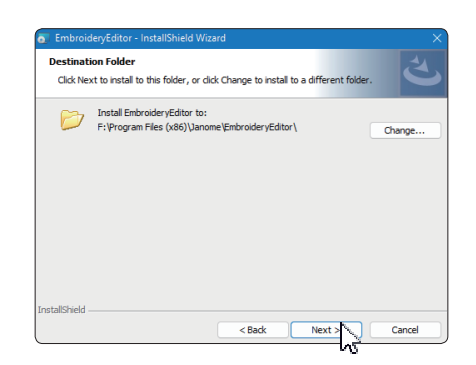

8. Seleccione su máquina de coser y compruébela. Haga clic en [Siguiente].

Puede volver a seleccionar el modelo en cualquier momento.

| <ul> <li>EmbroideryEditor - InstallShield Wizard</li> <li>Select Model</li> <li>Select your model.</li> </ul> | ×<br>と |
|----------------------------------------------------------------------------------------------------|--------|
| You can reselect the model any time.                                                                          |        |
| MC550E / eXpressive 830L                                                                                      |        |
| OMC500E / eXpressive 830                                                                                      |        |
| nstallShield                                                                                                  |        |

- \* Los nombres reales de los modelos pueden ser diferentes a los de la imagen anterior.
- 9. Haga clic en [Instalar] para iniciar la instalación.

| EmbroideryEditor - InstallShield Wizard                                               | ×                             |
|---------------------------------------------------------------------------------------|-------------------------------|
| Ready to Install the Program<br>The wizard is ready to begin installation.            | と                             |
| Click Install to begin the installation.                                              |                               |
| If you want to review or change any of your installation settings<br>exit the wizard. | , click Back. Click Cancel to |
|                                                                                       |                               |
|                                                                                       |                               |
|                                                                                       |                               |
|                                                                                       |                               |
|                                                                                       |                               |
| ast-BChield                                                                           |                               |
| < Back                                                                                | Instal Cancel                 |
| < Back                                                                                | Instal Cancel                 |

10. Se abrirá el cuadro de diálogo [Control de cuentas de usuario], haga clic en [Sí].

\* La instalación tardará entre 1 y 2 minutos, dependiendo de las especificaciones de su PC.

| User Account Control                                                                          | ×  |
|-----------------------------------------------------------------------------------------------|----|
| Do you want to allow this app from an<br>unknown publisher to make changes to your<br>device? |    |
| F:\Users\ \EmbroideryEditor.m                                                                 | si |
| Publisher: Unknown<br>File origin: Hard drive on this computer                                |    |
|                                                                                               |    |
|                                                                                               |    |
| Yes No                                                                                        |    |
| A)                                                                                            |    |

11. Cuando EmbroideryEditor se haya instalado correctamente, marque "Lanzar el instalador del controlador USB" para instalarlo. Haga clic en [Finalizar] para salir.

| EmbroideryEditor - InstallShi | ield Wizard                                                                                               | × |
|-------------------------------|----------------------------------------------------------------------------------------------------|---|
| ي.                            | InstallShield Wizard Completed                                                                            | ٦ |
|                               | The InstallShield Wizard has successfully installed<br>EmbroideryEditor. Click Finish to exit the wizard. |   |
|                               | Launch the USB driver installer                                                                           |   |
|                               |                                                                                                    |   |
|                               |                                                                                                    |   |
|                               | < Back Finish Cance                                                                                       |   |

\* Si la instalación de EmbroideryEditor se completa sin marcar "Lanzar el instalador del controlador USB", por favor consulte "Instalar el controlador USB después de la instalación de EmbroideryEditor" en la página 3 para instalar el controlador USB.

12. El icono [EmbroideryEditor] aparece en su escritorio.

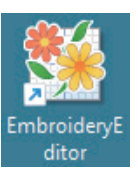

13. Elimine el archivo "EmbroideryEditor \*\*\*.exe" descargado.

## Preinstalación del controlador USB

Instale el controlador USB para transferir los diseños de bordado del PC a la máquina de coser mediante el cable USB.

14. Una vez instalado el EmbroideryEditor, se abre el cuadro de diálogo [Control de Cuentas de Usuario], haga clic en [Sí].

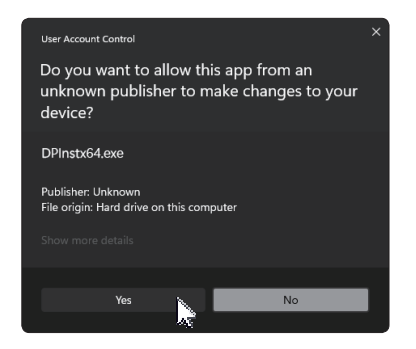

15. Cuando se abra el [Instalador de paquetes de controladores] haga clic en [Siguiente].

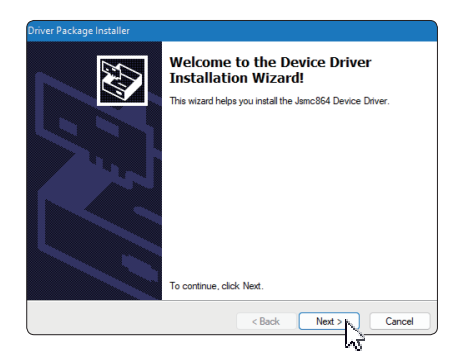

16. Cuando se abra la ventana [Seguridad de Windows], haga clic en [Instalar].

| •-                             | Windows Secur                                                                            | ity                                     |
|--------------------------------|------------------------------------------------------------------------------------------|-----------------------------------------|
| Would you lik                  | ee to install this device software?<br>DPInstx64<br>her: Janome Sewing Machine Co., Ltd. |                                         |
| Always trust<br>Machine Co.    | software from "Janome Sewing<br>, Ltd.".                                                 | Install Don't Install                   |
| You should o<br>software is sa | only install driver software from publishers y<br>sfe to install?                        | ou trust. How can I decide which device |

17. Cuando la instalación del controlador USB se haya preinstalado correctamente, haga clic en [Finalizar].

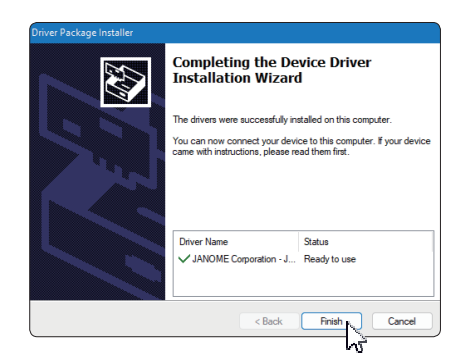

18. Cuando se conecta el PC a la máquina de coser por primera vez, el [controlador USB] se instala automáticamente.

\* Consulte el libro de instrucciones de la máquina de coser para saber cómo conectar el PC y la máquina de coser.

## Instalar el controlador USB después de la instalación del EmbroideryEditor

Windows 11:

- 1. Pulse el botón 📑 en la esquina inferior izquierda de la pantalla para mostrar la pantalla de inicio.
- 2. Haga clic en [Todas las aplicaciones] para mostrar la vista de aplicaciones.
- Haga clic en el icono ≤ a la derecha de la carpeta [EmbroideryEditor]. El grupo [EmbroideryEditor] se muestra en la vista de aplicaciones. Haga clic en [Jsmc864Installer].

|   | EmbroideryEditor<br>New |  | ^ |
|---|-------------------------|--|---|
| - | EmbroideryEditor<br>New |  |   |
| 1 | Jsmc864Installer<br>New |  |   |

4. Siga el procedimiento 14 - 18 de la página 3.

 $\mathbb{R}$ 

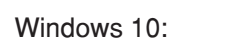

- 1. Haga clic en el en la esquina inferior izquierda de la pantalla y seleccione [Todas las aplicaciones].
- Haga clic en la carpeta [EmbroideryEditor] para mostrar el grupo [EmbroideryEditor]. Haga clic en [Jsmc864Installer].

|   | EmbroideryEditor ^ |
|---|--------------------|
| © | SimbroideryEditor  |
| Φ | Jsmc864Installer   |
|   |                    |
|   | 5                  |

3. Siga el procedimiento 14 - 18 de la página 3.

Windows 8.1:

- Pulse el botón de la esquina inferior izquierda de la pantalla para mostrar la pantalla de inicio.
- Haga clic en el botón I de la esquina inferior izquierda de la pantalla de inicio para mostrar la vista de aplicaciones. El grupo [EmbroideryEditor] se muestra en la vista de aplicaciones.

Haga clic en [Jsmc864Installer].

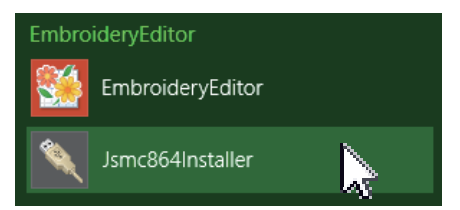

3. Siga el procedimiento 14 - 18 de la página 3.